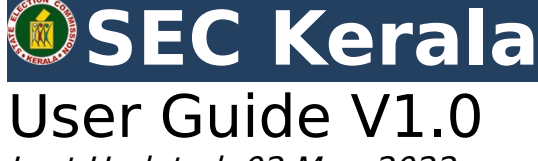

Last Updated: 02 Mar, 2022 **URL** 

# Introduction

This user guide describes two important functions of the Kerala State Election Commission, Kerala web portal namely Public User and Agency. This is continuously updated document and readers of this user guide are advised to refer to the latest version always.

# Module I: Public User

The 'Public User' module deals with the section of the system that caters to the general public's access to the SEC portal. To access the system, to the Sign-in section of the portal and sign us as a public user.

| 🖕 +91 471 2325048 🛛 cru.sec@kerala.gov.in                                                                                |                     | Announcements                                                                                                    |   |
|----------------------------------------------------------------------------------------------------|---------------------|----------------------------------------------------------------------------------------------------|---|
| SEC Kerala                                                                                                    | About SEC Resources | Online Services Cases Information Corner Knowledge Center RTI Sign In                                                           | ¥ |
|                                                                                                    |                     |                                                                                                    |   |
| Login<br>Username '<br>1010101010                                                                                        |                     | Registration<br>Citizen registration for availining voter services.<br>REGISTRATION                                             |   |
| Please fill the text field as shown in the image Please fill the text field as shown in the image Tyyyzt Text from image | c                   | Agency Registration<br>Akshaya, CSC or any other agencies authorized for Voters Services<br>may register<br>AGENCY REGISTRATION |   |
| Login                                                                                                    | ot Password?        |                                                                                                    |   |
| About Us     Information Corner                                                                                          | ,<br>;              | Address<br>State Election Commission, Kerala<br>Investrition                                                                    |   |

Login as a public user/citizen portal using the URL:

Enter your user name and password to login. To obtain a user name and password, user can sign up with the details by visiting the Registration link :

A successful login will take the user to the Dashboard

|       |                          | SEC Keral               |                  |                    |                | Menu 🗢 Help 🎴 Nri Treesa<br>NRI TREESA Signed in |                         |
|-------|--------------------------|-------------------------|------------------|--------------------|----------------|--------------------------------------------------|-------------------------|
| USER  | APPLICATIONS             |                         |                  |                    |                |                                                  | SERVICES                |
| show  | 10 v entries             |                         |                  |                    |                | Search                                           | Ref Name Inclusion      |
| sl no | Application Type         | Application ID and Name | Application Date | Application Status | Action         |                                                  | Correction              |
| 1     | Corrections              | 27003 - testname        | 25-02-2022       | 800000             | Hearing Notice |                                                  | 0                       |
| 2     | Name Deletion            | 6 - Rabiya              | 26-02-2022       | 800000             | Hearing Notice |                                                  | Ward Shifting           |
| 3     | Name Inclusion           | 6007583 - testname      | 25-02-2022       | 800000             | Hearing Notice | Print Form(4)                                    | Name Deletion           |
|       | Name Inclusion - Pravasi | 6868 - TestPravasi      | 24-02-2022       | @00000             | Hearing Notice |                                                  | X Pravasi Voter         |
| 5     | Name Inclusion - Pravasi | 6871 - bnhjnj           | 26-02-2022       | 80000              | Hearing Notice |                                                  |                         |
| 5     | Objection to Correction  | 23 - ghdf               | 26-02-2022       | e00000             | Hearing Notice |                                                  | Objection to Inclusion  |
| ,     | Objection to Inclusion   | 22 - kkkkkkkkkk         | 26-02-2022       | e00000             | Hearing Notice |                                                  | Objection to Correction |
| 8     | Objection to Shifting    | 24 - Amina              | 26-02-2022       | 800000             | Hearing Notice |                                                  | Objection to Shifting   |
| ,     | Ward Shifting            | 207068 - Raveendran C   | 25-02-2022       | e00000             | Hearing Notice |                                                  |                         |
|       | Previous 1               | Next                    |                  |                    |                |                                                  |                         |
|       |                          |                         |                  |                    |                |                                                  |                         |
|       |                          |                         |                  |                    |                |                                                  |                         |
|       |                          |                         | Pages            | Contact            | Us             |                                                  |                         |

### DASHBOARD

The Dashboard provides various links for the user to access important functions. They are explained below.

### **User Application**

User Application lists all requests raised by the citizen.(maximum 10 latest requests). It gives information such as Type of Application, Application details, Status of the request etc. If the request is incomplete, action button '*Complete'* will be displayed against each of the incomplete request and user can complete them here. Completed actions can be printed using the '*Print Hearing Notice'* button.

### Services

- The Services section allows the user to access the following functions in the portal
  - 1. Name Inclusion
  - 2. Corrections
  - 3. Ward Shifting
  - 4. Pravasi Name Inclusion
  - 5. Name Deletion
  - 6. Objection to Inclusion
  - 7. Objection to Correction
  - 8. Objection to Ward Shifting

Each of the above services are briefly described below

#### **1.** Name Inclusion

Citizen can raise voter list inclusion request using this link. If the user already got an id card/included in voter list.

| SEC Ke                                        | erala                     |                                                       | Hom                                        | ie Dashboard I         | Menu 🗢 Help               | Nri Treesa                            | ľ |
|-----------------------------------------------|---------------------------|-------------------------------------------------------|--------------------------------------------|------------------------|---------------------------|---------------------------------------|---|
| Step 1<br>ID Card Details                     | Step 2<br>Polling Station | n Vot                                                 | Step 3<br>ter Information                  | Step 4<br>Upload Photo |                           | Step 5<br>Preview                     |   |
| CURRENT STATUS                                | ⊛ Yes ' ⊖ No '            |                                                       |                                            |                        |                           |                                       |   |
|                                               |                           |                                                       |                                            |                        |                           | Submit                                |   |
|                                               |                           |                                                       |                                            |                        |                           |                                       |   |
|                                               |                           | Pages   About Us  Circulars & Orders  Vision  Mission | Contact Us<br>Address:<br>Phone:<br>Email: |                        |                           | by <b>NIC</b> Kerala<br>Maintained by |   |
| The Official Web Fortal of<br>GOVT. OF KERALA |                           | NIC Prail 0<br>Price Partice                          |                                            | GO GR                  | EEN D230 Version: Progres | sing 28-02-2022 11:57:04 pm           |   |

First select polling station and serial number.

If it is valid, all details of the user will show in the pop up window. Then confirm the details and proceed.

|                                                                     |           | Local body *                           |          |  |  |  |
|---------------------------------------------------------------------|-----------|----------------------------------------|----------|--|--|--|
| ALAPPUZHA                                                           | ×         | <ul> <li>Chettikulangara</li> </ul>    | ~        |  |  |  |
| Ward '                                                              |           | Polling station *                      |          |  |  |  |
| PHC WARD                                                            | N         | KRISHI BHAVAN,CHETTIKULANGARA          |          |  |  |  |
| Submit                                                              | CURR      | ENT DETAILS                            |          |  |  |  |
| 4 Name of Applicant (in Earlish)                                    | Datharmai | 6. Guardian's Name (in Malayalam)      | നുധാകരൻ  |  |  |  |
| Name of Applicant (in English)     Name of Applicant (in Malavalam) | ememi     | 7. Guardian's Name (in Local Language) |          |  |  |  |
| 3. Name of Applicant (in Local Language)                            |           | 8. House Name (in English)             | Tharayil |  |  |  |
| 4. Gender                                                           | F         | 9. House Name (in Malayalam)           | തറയിൽ    |  |  |  |
| 5. House Number                                                     | 332       | 9. House Name (in Local Language)      |          |  |  |  |
|                                                                     |           | 10. Age                                | 54       |  |  |  |
| 5. Sub House Number (in English)                                    |           | 44 14-1-1-                             |          |  |  |  |

Next user can enter new details like polling station, voter details, and photo and then confirm the application. System will show a preview of the submitted information hearing date will allotted for the user and user can print the hearing notice. This is mainly for those users who want to change their local body, districts details etc.

|                                                            | SEC Kerala                      |                                         | Home Dashboard                 | Menu 🛛 Help 🚔 Nri Treesa<br>INRI TREESA Signed in                   |  |
|------------------------------------------------------------|---------------------------------|-----------------------------------------|--------------------------------|---------------------------------------------------------------------|--|
|                                                            | Step 1<br>ID Card Details       | Step 2 Ste<br>Polling Station Voter Inf | iormation Step 4<br>Upload Pho | to Step 5<br>Preview                                                |  |
|                                                            | POLLING STATION DETAIL          |                                         |                                |                                                                     |  |
|                                                            | Id card district '              | Select                                  |                                | ~                                                                   |  |
|                                                            | Local body ·                    | Select                                  |                                | ~                                                                   |  |
|                                                            | Ward *                          | Select ······                           |                                | ~                                                                   |  |
|                                                            | Polling station *               | Select                                  |                                | ~                                                                   |  |
|                                                            | Taluk *                         |                                         |                                |                                                                     |  |
|                                                            |                                 | Submit                                  | Reset                          |                                                                     |  |
|                                                            |                                 |                                         |                                |                                                                     |  |
|                                                            |                                 |                                         |                                |                                                                     |  |
|                                                            |                                 |                                         |                                |                                                                     |  |
|                                                            |                                 | Pages                                   | Contact Us                     |                                                                     |  |
|                                                            |                                 |                                         | Address:<br>Phone:             | Developed & hosted by NIC Kerala<br>Context Owned and Maintained by |  |
|                                                            |                                 |                                         | Email:                         |                                                                     |  |
|                                                            |                                 |                                         |                                |                                                                     |  |
|                                                            |                                 |                                         |                                | 60 GREEN D1 Marilan Researcing 02.03.2022.0210.54 pp                |  |
|                                                            | and a south a state govern      |                                         |                                |                                                                     |  |
|                                                            |                                 |                                         |                                |                                                                     |  |
|                                                            |                                 |                                         |                                |                                                                     |  |
| uger_name_inclusion_poling_index 100 ms 2.0 km 🖻 1 🚯 144 📚 | 826 in 5.74 ms 🗣 8 👤 1010101010 | 🎍 10 ms 🗮 16 in 30.91 ms                |                                |                                                                     |  |

If the user is not having id and not included in the voter list, the new voter registration can be used. Select polling station details directly, then voter details, upload photo and the confirm the application. Preview page will be displayed. Then hearing date will be allotted and can print hearing notice.

| Step 1 Step 2 St<br>ID Card Details Polling Station Voter In | ep 3 Step 4 Step 5<br>formation Upload Photo Preview |  |
|--------------------------------------------------------------|------------------------------------------------------|--|
| VOTER INF                                                    | ORMATION                                             |  |
| Nearby Voter Serial No.                                      | Nearby Voter Type                                    |  |
| 45                                                           | Neighbour V                                          |  |
| Voter Name English *                                         | Voter Name Malayalam '                               |  |
| Test                                                         | lest                                                 |  |
| Voter Name In Local Lang                                     | Date of Birth *                                      |  |
| IESE                                                         | 01/03/2000                                           |  |
| Gender*                                                      |                                                      |  |
| Male                                                         |                                                      |  |
| ADDRESS IN                                                   | IFORMATION                                           |  |
| House No. Endish Number                                      | House No. English Character                          |  |
| 33                                                           | 3                                                    |  |
| House No. Malayalam                                          | House Name English *                                 |  |
| Tes                                                          | Test                                                 |  |
| House Name Malayalam '                                       | House Name Local Lang.                               |  |
| Test                                                         | Test                                                 |  |
| Place In English '                                           | Place In Malayalam *                                 |  |
| Test                                                         | Test                                                 |  |
| Place In Local Language                                      | Post Office In English *                             |  |
| Test                                                         | Test                                                 |  |
| Post Office In Malayalam *                                   | pincode '                                            |  |
| Test                                                         | 665634                                               |  |
| GUARDIAN I                                                   | NFORMATION                                           |  |
| <br>Guardian Name Eng. 1                                     | Guardian Name Mal.*                                  |  |
| Test                                                         | Test                                                 |  |
| Guardian Name Local lang.                                    | Guardian Relation                                    |  |
| Test                                                         | Father V                                             |  |
| Submit                                                       | Reset                                                |  |

| 200                                                             | Name : Test<br>DOB : 01-0<br>Gender : M | 3-2000          |                                |               |    |  |
|-----------------------------------------------------------------|-----------------------------------------|-----------------|--------------------------------|---------------|----|--|
| VOTER INFORMATION                                               |                                         |                 | ADDRESS INFORMATIO             | N             |    |  |
| Name of Applicant (in English)                                  | Test                                    | House Numb      | r                              | 33            |    |  |
| Name of Applicant (in Malayalam)                                | Test                                    | Sub House N     | umber (in English)             | 3             |    |  |
| Name of Applicant (in Local Language)                           | Test                                    | Sub House N     | umber (in Malayalam)           | Tes           |    |  |
| Gender                                                          | м                                       | House Name      | (in English)                   | Test          |    |  |
| Date Of Birth (DD/MM/YYYY)                                      | 01-03-2000                              | House Name      | (in Malayalam)                 | Test          |    |  |
| Age On 01-03-2022                                               |                                         | Locality (in En | clish)                         | Test          |    |  |
| Mobile                                                          |                                         | Locality (in M  | alayalam)                      | Test          |    |  |
| Land Phone                                                      |                                         | Locality (in Lo | cal Language)                  | Test          |    |  |
| ID-Card number                                                  |                                         | PostOffice      |                                | Test          |    |  |
| Serial No of the Relative or Neighbour included in this part of | 45                                      | PostOffice in   | malayalam                      | Test          |    |  |
| Nearby Voter Type                                               | Neighbour                               | Pincode         |                                | 665634        |    |  |
| CHARDIAN INFORMATIONS                                           |                                         |                 | POLLING STATION INFORM         | TION          |    |  |
| GUARDIAN INFORMATIONS                                           | Test                                    | District        | TUDISS ID                      | TION          |    |  |
| Guardian's Name (in English)                                    | Test                                    | Local banks     | Theirage                       |               |    |  |
| Relationship with the Anelicant                                 | F                                       | Ward            | PULLATHI                       |               |    |  |
| House Name (in Local Language)                                  | Test                                    | Polling         | LITTLE ELOWER GIRLS HIGH SCHOO | PULLAZHI (10B |    |  |
| Guardian's Name in Local Lanzuare)                              | Test                                    | station         | CLASS)                         |               | 10 |  |
| content a rente (in coch chigage)                               |                                         | Taluk           | Test                           |               |    |  |

#### 2. Corrections

Corrections in the voter list can be achieved here. Users are permitted to edit personnel details only. Select user polling station and serial number. All details of the user will be shown in the pop up. Then click Edit and submit to save the changes. If the user wants to change photo, it can also be done here. Hearing date will allotted and can print hearing notice.

|            |                                 | Corr         | rections                              |                  |   |                                                    |      | ×      |
|------------|---------------------------------|--------------|---------------------------------------|------------------|---|----------------------------------------------------|------|--------|
| USER A     | PPLICATIONS                     | Distr        | ict '<br>PUZHA                        |                  | ~ | Local body *<br>Chettikulangara                    |      | ~      |
| Show 10    | <ul> <li>entries</li> </ul>     | Ward         | rrections                             |                  |   | Poling station *<br>KRISHI BHAVANCHETTIKULANGARA V |      |        |
| si no<br>1 | Application Type<br>Corrections | Serial<br>45 | l No *                                |                  |   |                                                    |      |        |
| 2          | Name Deletion                   | Subm         | it Reset                              |                  |   |                                                    |      |        |
| 4          | Name Inclusion - Prava          |              | CURRENT DETAILS                       |                  |   | EDIT DETAILS                                       |      |        |
| 5          | Name Inclusion - Prava          | 1.           | Name of Applicant (in English)        | Soumya           |   | Name of Applicant (in English) *                   | Test |        |
| 6          | Objection to Correction         | 2.           | Name of Applicant (in Malayalam)      | സൌമ്യ            |   | Name of Applicant (in Malayalam) *                 | Test |        |
| 7          | Objection to Inclusion          | з.           | Name of Applicant (in Local Language) |                  |   | Name of Applicant (in Local Language)              | Test |        |
| 8          | Objection to Shifting           | 4.           | Gender                                | F                |   | Gender '                                           | Male | ~      |
| -          |                                 | 5.           | House Number                          | 336              |   | House Number*                                      | 55   |        |
| Y          | ward shirting                   | 5.           | Sub House Number (in English)         |                  |   | House No sub                                       | 56   |        |
|            | Previous                        | 5.           | Guardian's Name (in English)          | Sivadasan        |   | Guardian's Name (in English) *                     | 199  |        |
|            |                                 | 6.           | Guardian's Name (in Malayalam)        | ശിവരാസൽ          |   | Guardian's Name (in Malayalam) *                   |      |        |
|            |                                 | 7.           | Guardian's Name (in Local Language)   |                  |   | Guardian's Name (in Local Language)                |      |        |
|            |                                 | 8.           | House Name (in English)               | Padmanabha Nivas |   | House Name (in English) *                          |      |        |
|            |                                 | 9.           | House Name (in Malayalam)             | പത്തനാട നിവാസ്   |   | House Name (in Malayalam) *                        |      |        |
|            |                                 | 9.           | House Name (in Local Language)        |                  |   | House Name (in Local Language)                     |      |        |
|            |                                 | 10.          | Age                                   | 32               |   | Age '                                              |      |        |
|            |                                 | 11.          | Mobile                                |                  |   | Mobile *                                           |      |        |
|            |                                 |              |                                       |                  |   |                                                    |      | Update |
|            |                                 |              |                                       |                  |   |                                                    |      |        |
|            |                                 |              |                                       |                  |   |                                                    |      |        |

## 3. Ward Shifting

Ward Shifting can be achieved through the process explained in section #2 above. (Corrections) with the only the difference that here user can shift the ward or polling station instead of the other details.

|         |                         | Ward            | a Shifting                            |                                     |     |                                       |                  | ×      |              |
|---------|-------------------------|-----------------|---------------------------------------|-------------------------------------|-----|---------------------------------------|------------------|--------|--------------|
| USER AF | PLICATIONS              | District        | t.                                    |                                     | Loc | al body *                             |                  |        |              |
| Show 10 | - entries               | ALAPP           | UZHA                                  | ~                                   | Che | ttikulangara                          | $\sim$           |        |              |
|         |                         | Ward*           |                                       |                                     | Pol | Polling station *                     |                  |        | sion         |
| si no   | Application Type        | PHC W           | IARD                                  | ~                                   | KRI | SHI BHAVAN,CHETTIKULANGARA            | $\sim$           |        |              |
| 1       | Corrections             | Enter V         | /oter Serial No *                     |                                     |     |                                       |                  |        |              |
| 2       | Name Deletion           | 45              |                                       |                                     |     |                                       |                  |        |              |
| -       |                         | Search          | Reset                                 |                                     |     |                                       |                  |        |              |
| 3       | Name Inclusion          |                 |                                       |                                     |     |                                       |                  |        | aon          |
| 4       | Name Inclusion - Prava  | CURRENT DETAILS |                                       |                                     |     | EDIT DETAILS                          |                  |        |              |
| 5       | Name Inclusion - Prava  | 1.              | Ward                                  | G04056007 - PHC WARD                | 1.  | Ward                                  | Select Ward      | $\sim$ | heatural and |
| 6       | Objection to Correction | 2.              | Polling Station                       | 002 - KRISHI BHAVAN,CHETTIKULANGARA | 2.  | Polling Station                       | Select an Option | $\sim$ | inclusion    |
| 7       | Objection to Inclusion  | з.              | House Number                          | 336                                 | 3.  | House Number *                        |                  |        | Correction   |
| s       | Objection to Shifting   | 4.              | Sub House Number (in English)         | 336                                 | 4.  | House No sub                          |                  |        | Children .   |
|         | Word Shifting           | 5.              | Name of Applicant (in Local Language) |                                     | 5.  | Name of Applicant (in Local Language) |                  |        | annong       |
|         | Trate stitling          | 6.              | House Name (in English)               | Padmanabha Nivas                    | 6.  | House Name (in English) '             |                  |        |              |
|         | Previous                | 7.              | House Name (in Malayalam)             | പഞ്ഞാട തിവാസ്                       | 7.  | House Name (in Malayalam) *           |                  |        |              |
|         |                         | 8.              | House Name (in Local Language)        |                                     | 8.  | House Name (in Local Language)        |                  |        |              |
|         |                         | 9.              | Guardian's Name (in English)          | Sivadasan                           | 9.  | Guardian's Name (in English) *        |                  |        |              |
|         |                         | 10.             | Guardian's Name (in Malayalam)        | velusorwat                          | 10. | Guardian's Name (in Malayalam)        |                  |        |              |
|         |                         | 11.             | Guardian's Name (in Local Language)   |                                     | 11. | Guardian's Name (in Local Language)   |                  |        |              |
|         |                         | 12              | Relationship with the Applicant       | F                                   | 12. | Relationship with the Applicant *     | Select           | $\sim$ |              |
|         |                         | 13              | Locality (in Endish)                  |                                     | 13. | Locality (in English) '               |                  |        |              |
|         |                         | 14              | I manifest for Made and and           |                                     | 14. | Locality (in Malayalam) *             |                  |        |              |
|         |                         | 14.             | Locality (III Planayanam)             |                                     | 15. | Locality (in Local Language)          |                  |        |              |
|         |                         | 15.             | Locality (in Local Language)          |                                     | 16. | Mobile                                |                  |        |              |
|         |                         | 16.             | Mobile                                |                                     |     |                                       |                  | Save   |              |

#### 4. Name Deletion

Select polling station details and serial number and submit and related user details will be shown. Then confirm deletion.

|                      |                                                                    | Name Deletion                                                 |                                                      |                                                                                                    |                        |        |
|----------------------|--------------------------------------------------------------------|---------------------------------------------------------------|------------------------------------------------------|----------------------------------------------------------------------------------------------------|------------------------|--------|
| USER A               |                                                                    | District -<br>ALAPPUZHA<br>Microf                             | v ]                                                  | Local body *<br>Chettikulangara                                                                              | × ]                    |        |
| sl no<br>1<br>2<br>3 | Application Type<br>Corrections<br>Name Deletion<br>Name Inclusion | PinC WARD           Serial Na *           22           Submit | v)                                                   | Pong Dalam<br>Keishi Brawan.chettikulangaba                                                                  | ×                      |        |
| 4                    | Name Inclusion - Prava                                             | 1                                                             | CURREN                                               | T DETAILS                                                                                                    |                        |        |
| 5                    | Name Inclusion - Prava                                             | 1. Name of Applicant (in English)                             | Divya Vijayan                                        | 6. Guardian's Name (in Malayalam)                                                                            | disant                 | dusion |
| 0<br>7               | Objection to Inclusion                                             | Name of Applicant (in Malayalam)                              | ನಲ್ಲು ಯಹವಾಗ                                          | 8. House Name (in English)                                                                                   | Tharayil               | metion |
| 8                    | Objection to Shifting                                              | 4. Gender                                                     | F                                                    | 9. House Name (in Malayalam)<br>9. House Name (in Local Language)                                            | enalist                | offing |
| 9                    | Ward Shifting<br>Previous                                          | 5. House Number<br>5. Sub House Number (in English)           | 333                                                  | 10. Age                                                                                                    | 33                     |        |
|                      |                                                                    | 5. Guardian's Name (in English)                               | Vijayan                                              | 11. Mobile                                                                                                   |                        |        |
|                      |                                                                    |                                                               | About Us     Condens & Ordens     Vision     Monitor | CUITACLOS Services<br>Addess: All references<br>Phone: Content Grand And Mar<br>Email: Content Grand and Mar | NC (crub<br>standed by |        |

#### 5. Pravasi - Name Inclusion

Enter *Pravasi* related details and submit. Pravasi name inclusion is similar to the normal name inclusion discussed in section #1 above. Please refer section #1 above for more details.

|                        | Pravasi Registration             |                                              | ×        |   |
|------------------------|----------------------------------|----------------------------------------------|----------|---|
| USER APPLICATIONS      | Name Inclusion                   |                                              |          |   |
| Show 10 v entries      |                                  |                                              |          |   |
|                        | District *                       | Local body '                                 | sion     |   |
| I no Application Type  | Select V                         | Select                                       | ~        |   |
| L Corrections          | Ward -                           | Polling station *                            |          |   |
|                        | Select V                         | Select                                       | ~        |   |
| Name Deletion          | Name of Applicant (in English) * | Name of Applicant (in Malayalam) *           |          |   |
| Name Inclusion         |                                  |                                              | tion     |   |
| Name Inclusion - Pra   | Middle Name                      | Sur Name                                     |          |   |
|                        |                                  |                                              |          |   |
| 5 Name Inclusion - Pra | Gender '                         | Date Of Birth (DD/MM/YYYY) -                 | Inchusic |   |
| Objection to Correct   | ••• Select >                     |                                              |          |   |
| Objection to Inclusio  | BIRTH                            | PLACE                                        | Correct  |   |
|                        |                                  |                                              |          |   |
| Objection to Shifting  | Village/Town '                   | District *                                   | Shifting | e |
| Ward Shifting          |                                  |                                              |          |   |
|                        | State *                          | Guardian name( in English) *                 | _        |   |
|                        |                                  |                                              |          |   |
|                        | Guardian name(in Malayalam) *    | Guardian's Relationship with the Applicant ' | _        |   |
|                        |                                  | Select                                       | ~        |   |
|                        | Residential Address i            | n Kerala as in passport                      |          |   |
|                        | House Number *                   | Sub House Number                             |          |   |
|                        |                                  |                                              |          |   |
|                        | House Name (in English) *        | House Name (in Malayalam) *                  |          |   |
|                        |                                  |                                              |          |   |
|                        | Locality (in English) *          | Locality (in Malayalam)                      |          |   |
|                        |                                  |                                              |          |   |
|                        | PostOffice *                     | PostOffice in malayalam                      |          |   |
|                        |                                  |                                              |          |   |
|                        | Discrete 1                       | Tabul                                        |          | _ |

### 6. Objection to Inclusion

User can raise an objection to existing inclusion request, correction request or ward shifting (Transposition) request here. Enter application ID of the request and detail will be shown. User can raise an objection to the specific request here.

|                                      |                                                                                                    | Ob                                     | jection to Inclusion                                                                                                    |                                                                   |                                                   |                                                                                                    | A date                   |                                                                              | ×                      |  |
|--------------------------------------|----------------------------------------------------------------------------------------------------|----------------------------------------|----------------------------------------------------------------------------------------------------|-------------------------------------------------------------------|---------------------------------------------------|----------------------------------------------------------------------------------------------------|--------------------------|------------------------------------------------------------------------------|------------------------|--|
| USER A<br>Show 10<br>sl no<br>1      | ER APPLICATIONS<br>a 10 v entries<br>a Application Type<br>Correction<br>Nume Detailon<br>Nume Detailon<br>CURRENT                                                     |                                        |                                                                                                    |                                                                   | Reason *                                          |                                                                                                    |                          |                                                                              |                        |  |
| 2<br>3<br>4<br>5<br>6<br>7<br>8<br>9 | Name Inclusion Name Inclusion Name Inclusion - Prava Name Inclusion - Prava Objection to Correctio Objection to Inclusion Objection to Shifting Ward Shifting Previous | 1.<br>2.<br>3.<br>4.<br>5.<br>5.<br>5. | Name of Applicant (in English)<br>Name of Applicant (in Kulayalam)<br>Name of Applicant (in Local Linguage)<br>Gender<br>House Number<br>Sub House Number (in English)<br>Geardian's Name (in English) | казазаак<br>3333334<br>5<br>7<br>латт<br>192002000                | 6.<br>7.<br>8.<br>9.<br>9.<br>10.<br>11.<br>Raise | KLCS<br>Gaudian's Name (in Malvalane)<br>Caudian's Name (in Local Language)<br>House Name (in Local Language)<br>House Name (in Local Language)<br>Age<br>Mobile<br>ar Cancerton<br>Benet |                          | NANANA<br>NANANA<br>Internetionality<br>Internetionality<br>Internetionality | n<br>clusion<br>itting |  |
|                                      |                                                                                                    |                                        |                                                                                                    | Pages<br>+ About Us<br>- Conders & Orders<br>+ Value<br>+ Mission | Cont<br>Addre<br>Phone<br>Email:                  | Lact Us Crawigh & 2022<br>All right merced.<br>25<br>2 Developed & horsta by<br>Context Owerd and Ma                                                                                      | NC Kerala<br>Infained by |                                                                              |                        |  |

## 7. Objection to Corrections

Objection to correction works similar to objection to inclusion except the fact that objections are raised against correction activities

### 8. Objection to Shifting

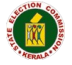

Objection to correction works similar to objection to inclusion except the fact that objections are raised against shifting activities

# Module II: Agency

Agency module is for agencies to access various agency related options in SEC portal. Agency module is similar to Public user module explained in Module 1: Public User above, with the only the difference that here agency can raise maximum 50 applications. Please refer section Public User Module above for more details.

|    |                  |                         |                  |                    |                | Signed        | lin                       |
|----|------------------|-------------------------|------------------|--------------------|----------------|---------------|---------------------------|
| ER | APPLICATIONS     |                         |                  |                    |                |               | SERVICES                  |
| w  | 10 v entries     |                         |                  |                    |                | Search:       | Rame Inclusion            |
| no | Application Type | Application ID and Name | Application Date | Application Status | Action         |               | Correction                |
|    | Corrections      | 27005 - testagency      | 25-02-2022       | @00000             | Hearing Notice |               | 0                         |
|    | Corrections      | 27007 - rrrrr           | 25-02-2022       | 800000             | Hearing Notice |               | Ward Shifting             |
|    | Corrections      | 27010 - ууууууу         | 26-02-2022       | @00000             | Hearing Notice |               | Name Deletion             |
|    | Corrections      | 27011 - ууууууу         | 26-02-2022       | 80000              | Hearing Notice |               | X Pravasi Voter           |
|    | Corrections      | 27012 - aaaaaaaa        | 26-02-2022       | @00000             | Hearing Notice |               |                           |
|    | Corrections      | 27013 - ghdf            | 26-02-2022       | 80000              | Hearing Notice |               | •• Objection to Inclusion |
|    | Name Deletion    | 7 - Lalitha             | 26-02-2022       | @00000             | Hearing Notice |               | Objection to Correction   |
|    | Name Deletion    | 8 - riya kurian         | 26-02-2022       | @00000             | Hearing Notice |               | Objection to Shifting     |
|    | Name Deletion    | 9 - Manu M              | 26-02-2022       | @00000             | Hearing Notice |               |                           |
|    | Name Inclusion   | 6007591 - hhhhhh        | 26-02-2022       | 800000             | Hearing Notice | Print Form(4) |                           |
|    | Previous 1       | 2 Next                  |                  |                    |                |               |                           |